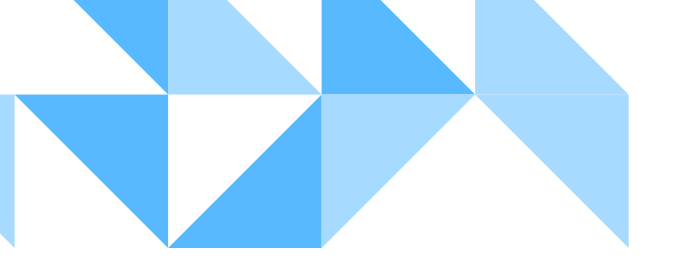

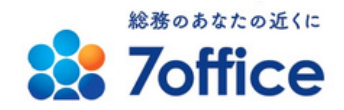

## 2023年2月23日(木祝) 7mate会員ポータルサイトをリニューアルいたします

## 名刺などシステムへの ログイン方法が変わります

※サイトURLやログインID情報は、今まで通りとなります

今後のログイン方法にお間違いがないよう、 次ページ以降を必ずご確認ください(所要時間5分)

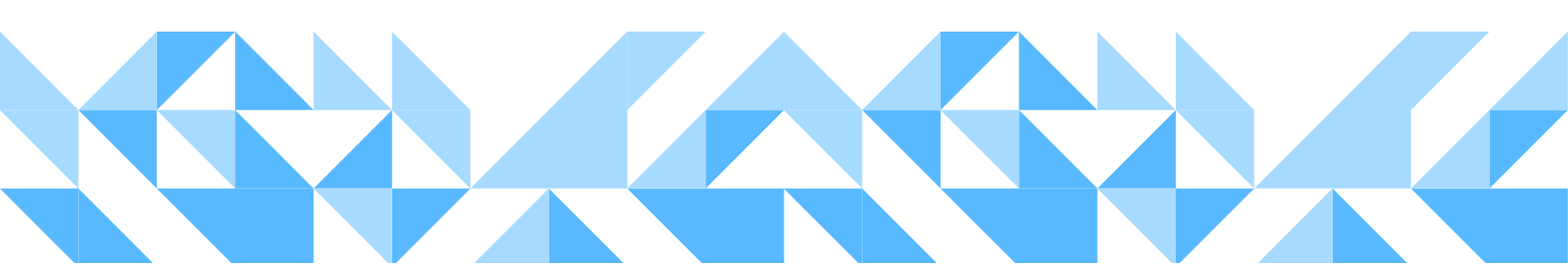

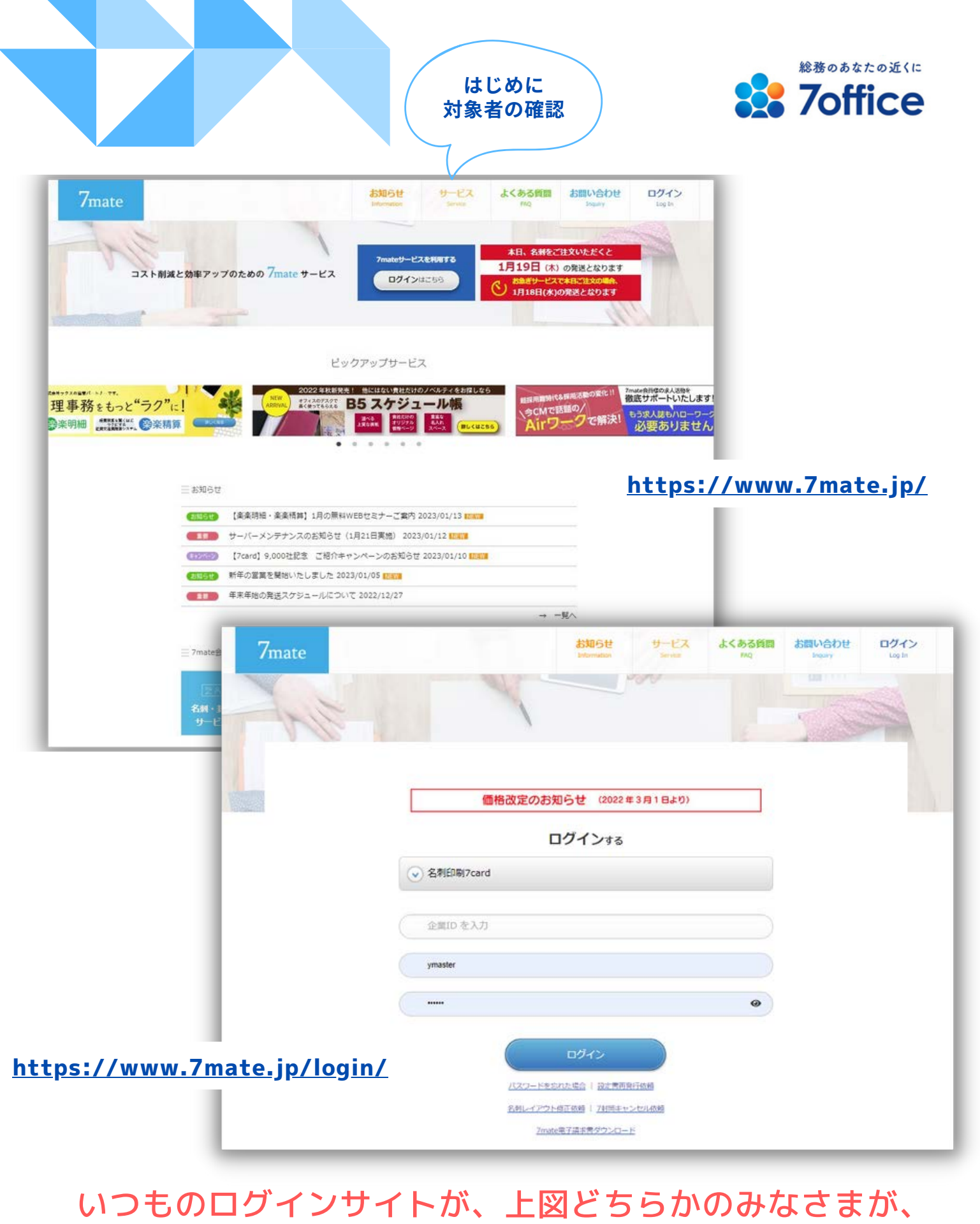

本リニューアルの対象となります。

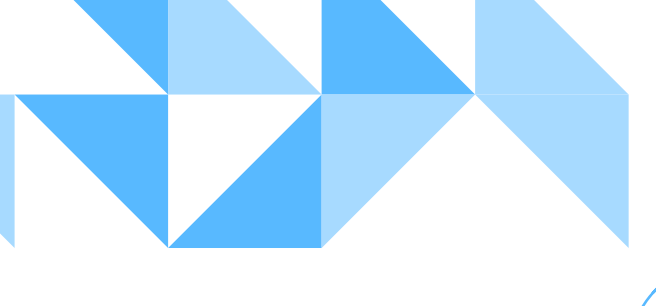

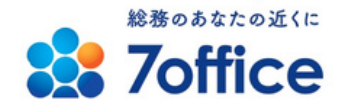

補足として お伝えします

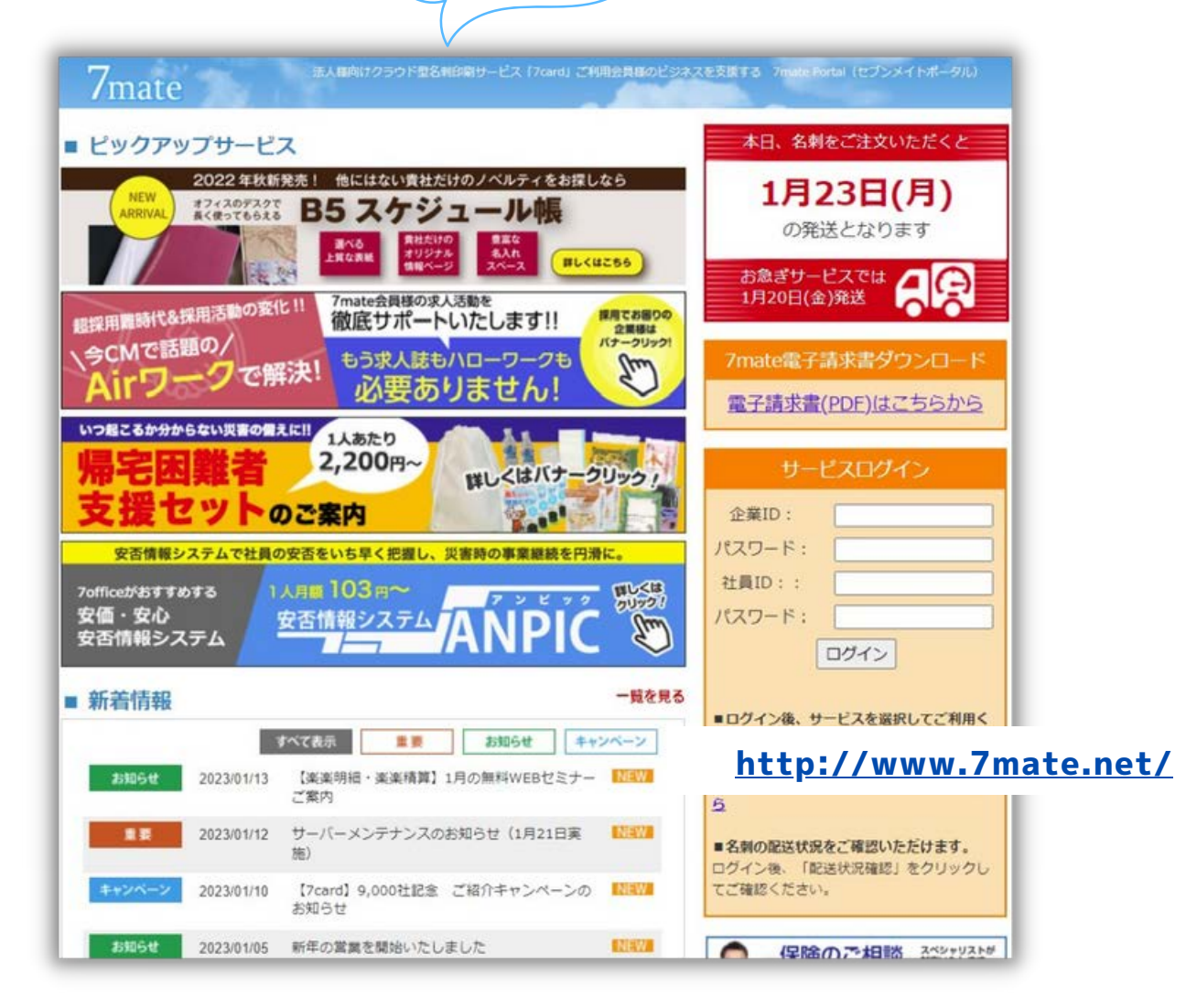

いつものログインサイトが上図のみなさまは、本リニュ ーアル対象ではございません。今まで通りの流れでご発 注いただけます。

リニューアルサイトでの利用ご希望の場合は、無料にて 移行いたしますので、どうぞお伝えくださいませ。

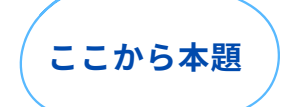

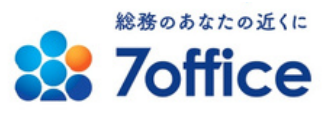

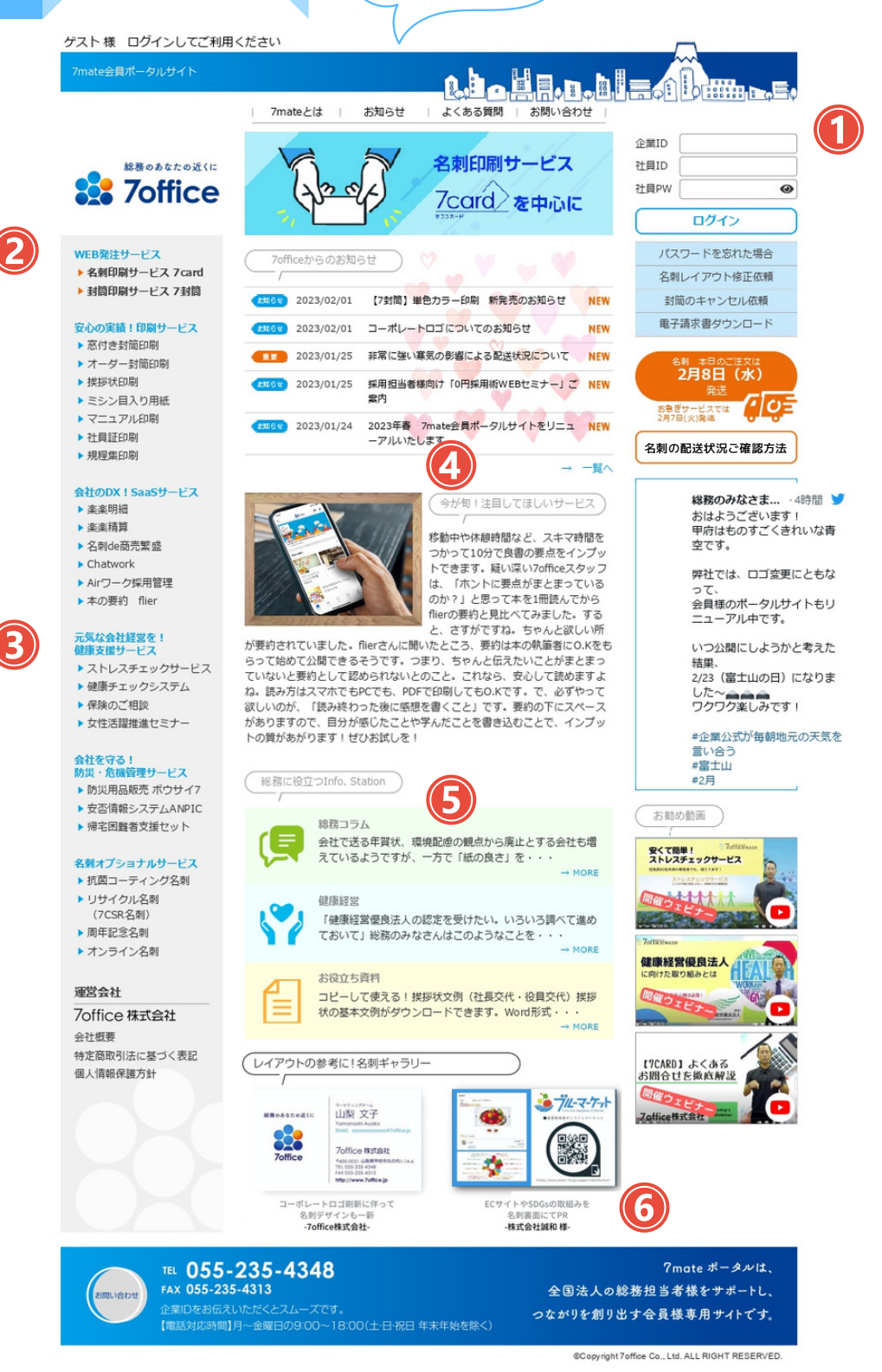

<mark>新しい7mateポータルは、こんなサイトになります!</mark> サービス一覧やお知らせなどをコンパクトにしました。

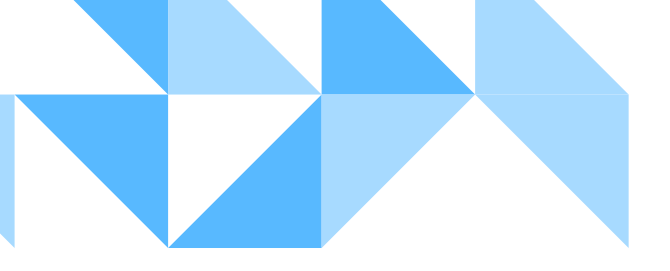

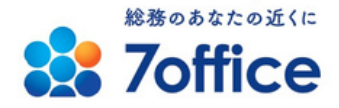

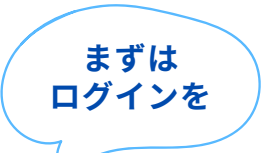

## ゲスト様 ログインしてご利用ください

| 7mate会員ポータルサイト                                      |                                                                                                |
|-----------------------------------------------------|------------------------------------------------------------------------------------------------|
|                                                     | 「「「「「「「「」」「「」「」「」「」「」「」「「」「」」「」「」「」「」」「」「                                                      |
| 総務のあなたの近くに<br><b>7office</b>                        | 名刺印刷サービス     企業ID     社員ID     1       グクロイン     を中心に     ログイン                                 |
| WEB発注サービス<br>> 名刺印刷サービス 7 card<br>> 封筒印刷サービス 7 封筒   | 7officeからのお知らせ         パスワードを忘れた場合           名刺レイアウト修正依頼                                       |
|                                                     | (たまらせ)         2023/02/01         【7封筒】単色カラー印刷         新発売のお知らせ         NEW         封筒のキャンセル依頼 |
| <ul> <li>安心の実績!印刷サービス</li> <li>▶ 窓付き封筒印刷</li> </ul> | (±±19±) 2023/02/01 コーポレートロゴについてのお知らせ NEW 电子時水音ダウンロート                                           |
| ▶ オーダー封筒印刷                                          | 2023/01/25         非常に強い寒気の影響による配送状況について         VEW         名刺 本日のご注文は         フ日8日 (北)       |
| <ul> <li>▶ 挨拶状印刷</li> <li>▶ ミシン目入り用紙</li> </ul>     |                                                                                                |
| <ul> <li>▶ マニュアル印刷</li> <li>▶ 社員証印刷</li> </ul>      | 2023/01/24 2023年春 7mate会員ポータルサイトをリニュ NEW     -アルいたします     名前の配送状況ご確認方法                         |
| ▶ 規程集印刷                                             |                                                                                                |

ログインは右上にあります。企業IDなどは、今までと同様 です。サイトに来たら、まず最初にログインしましょう。 ご請求書サイトや、各種届け出書類もこちらからアクセス できます。名刺の配送状況は、トラックマークの下をクリ ックしていただくと、確認方法PDFをご覧いただけます。

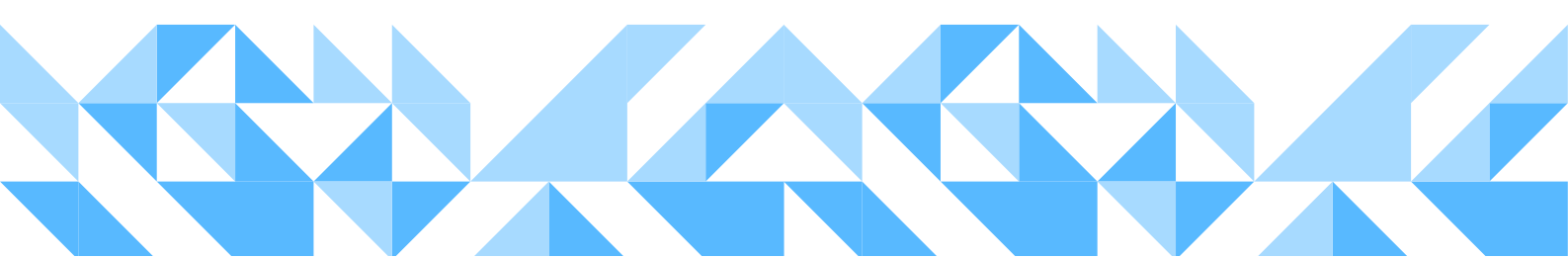

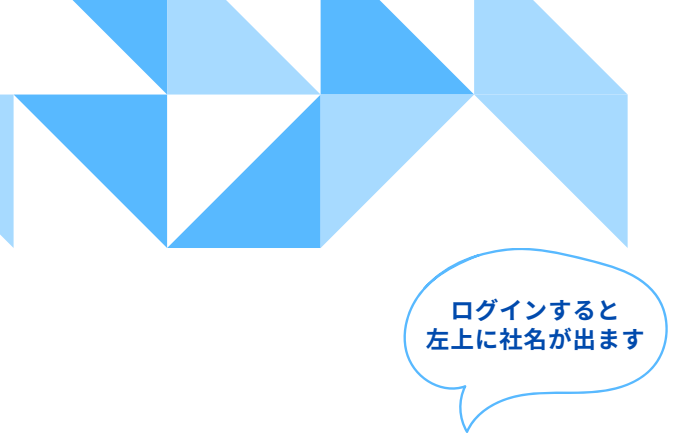

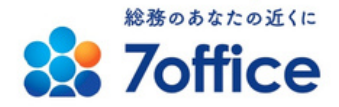

700000 せぶんオフィス株式会社 様

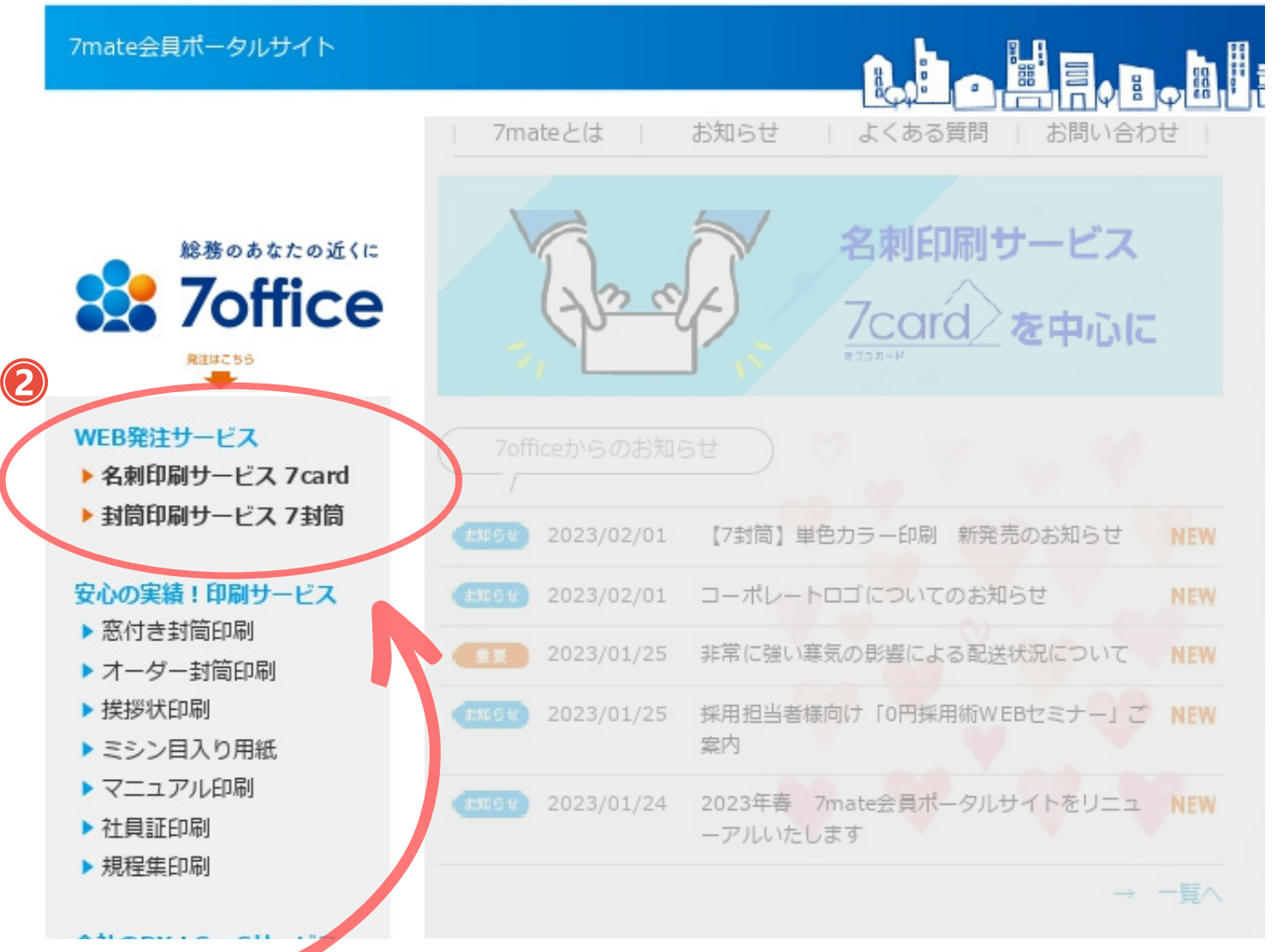

名刺発注の際は、左側のサービス一覧にある、「名刺印刷 サービス 7card」をクリックします。封筒印刷は、「7封 筒」をクリックします。必ず先に、ログインしてからお進 みください。

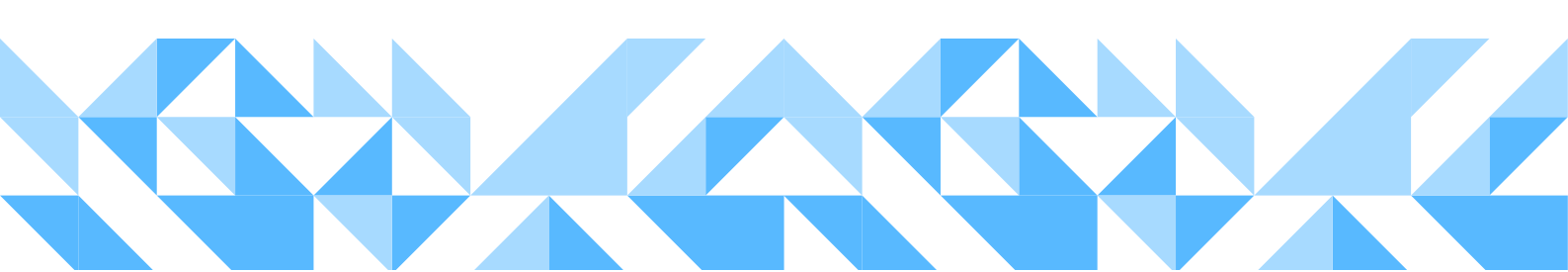

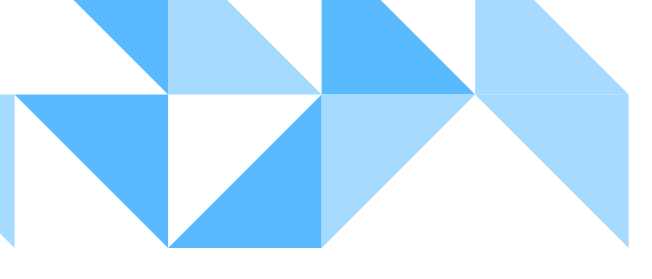

3

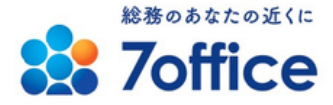

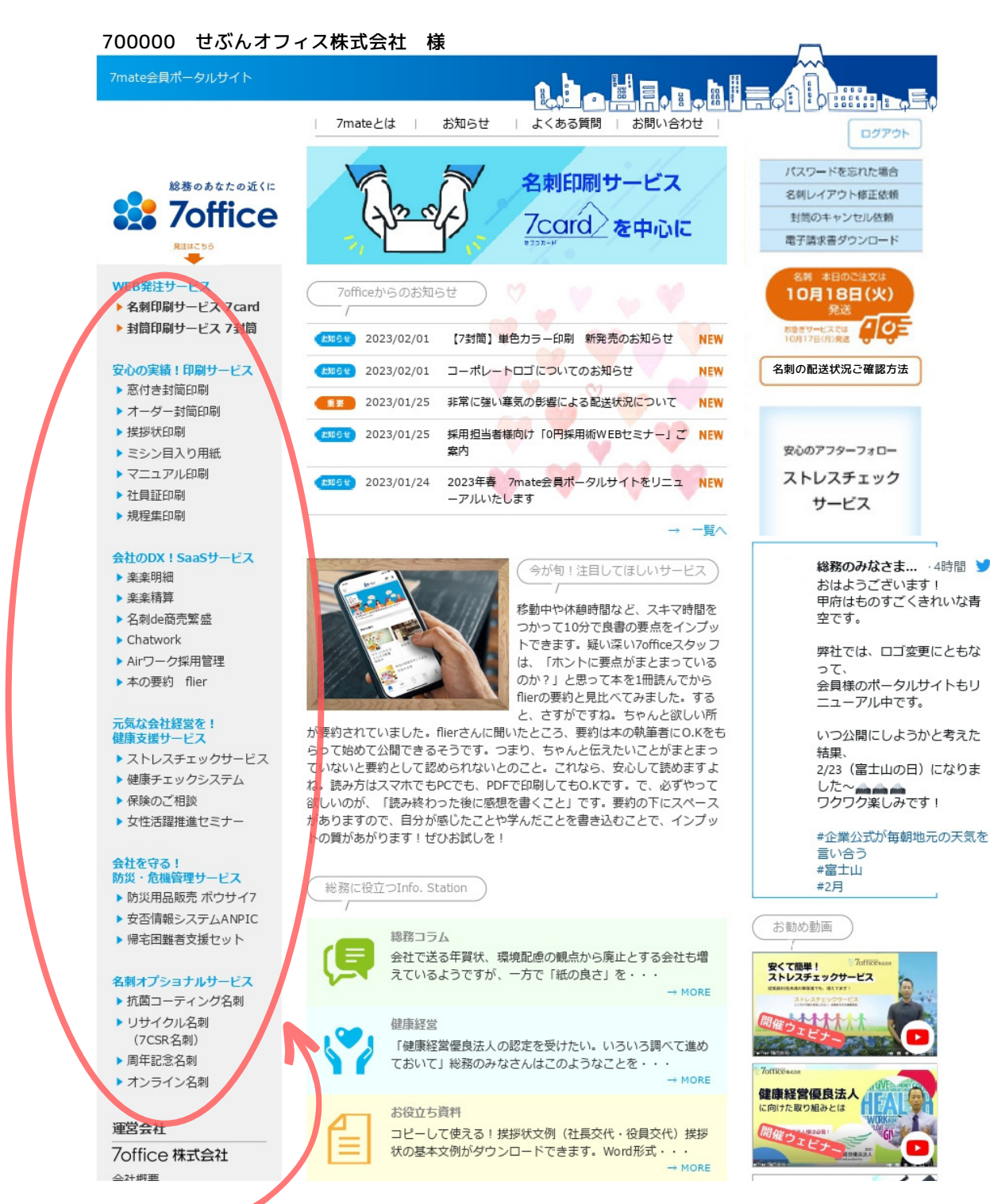

その他、名刺や封筒以外のサービス一覧も左側にあります。 サービスは随時追加されますので、ぜひご注目ください!

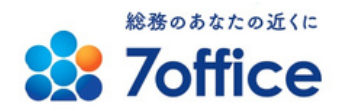

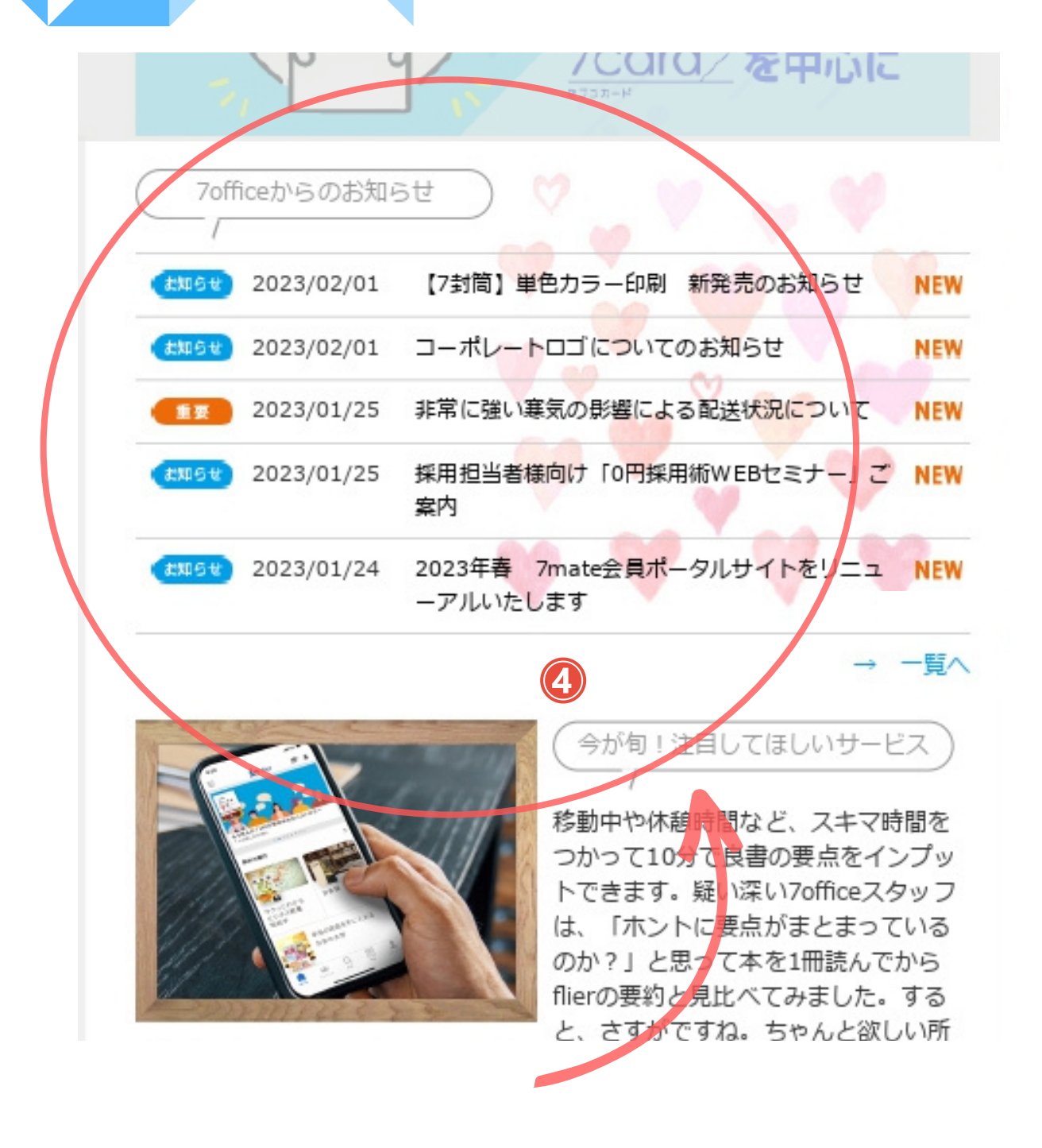

サイトの中央上部には、7officeからのお知らせがあり ます。どうぞお見逃しのないようご確認ください。 お知らせの下には、注目して欲しい旬なサービスが載っ ています。画像をクリックすると、対象サービスのペー ジに移行します。

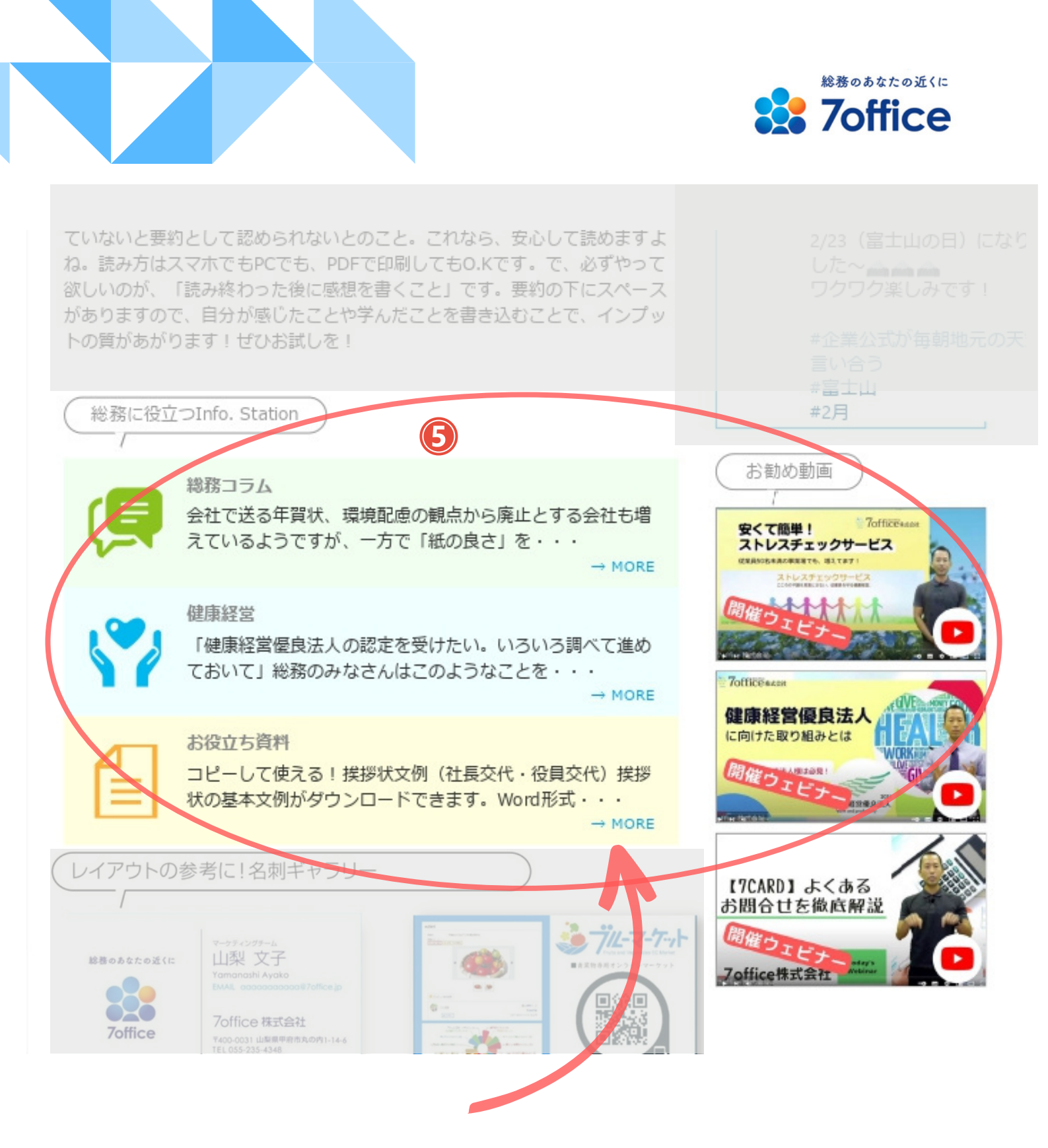

サイト中央には、総務や管理のみなさまに役立つ情報を集めています。お勧め動画もぜひご覧ください!

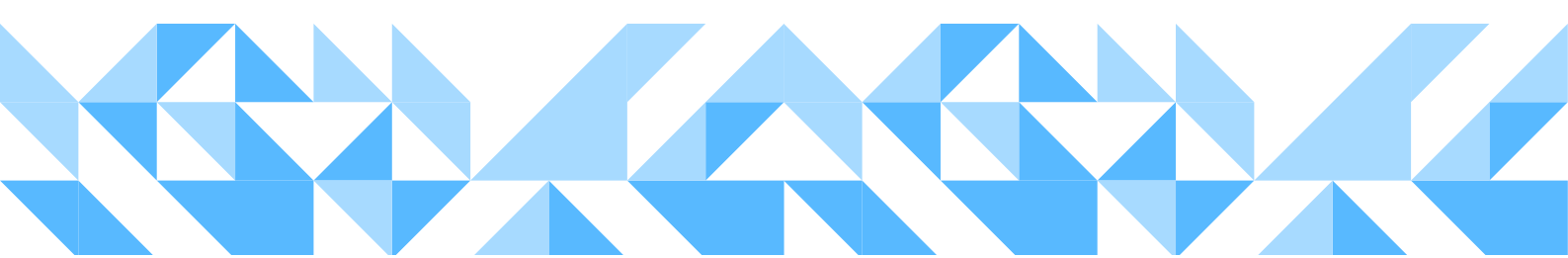

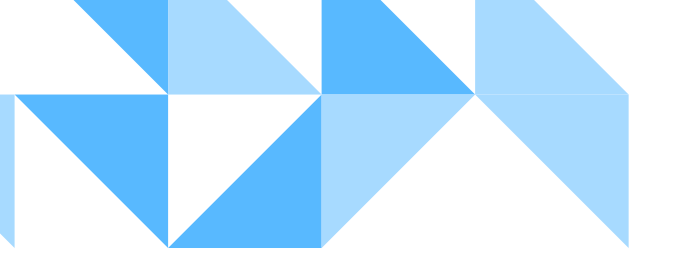

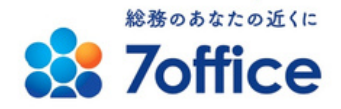

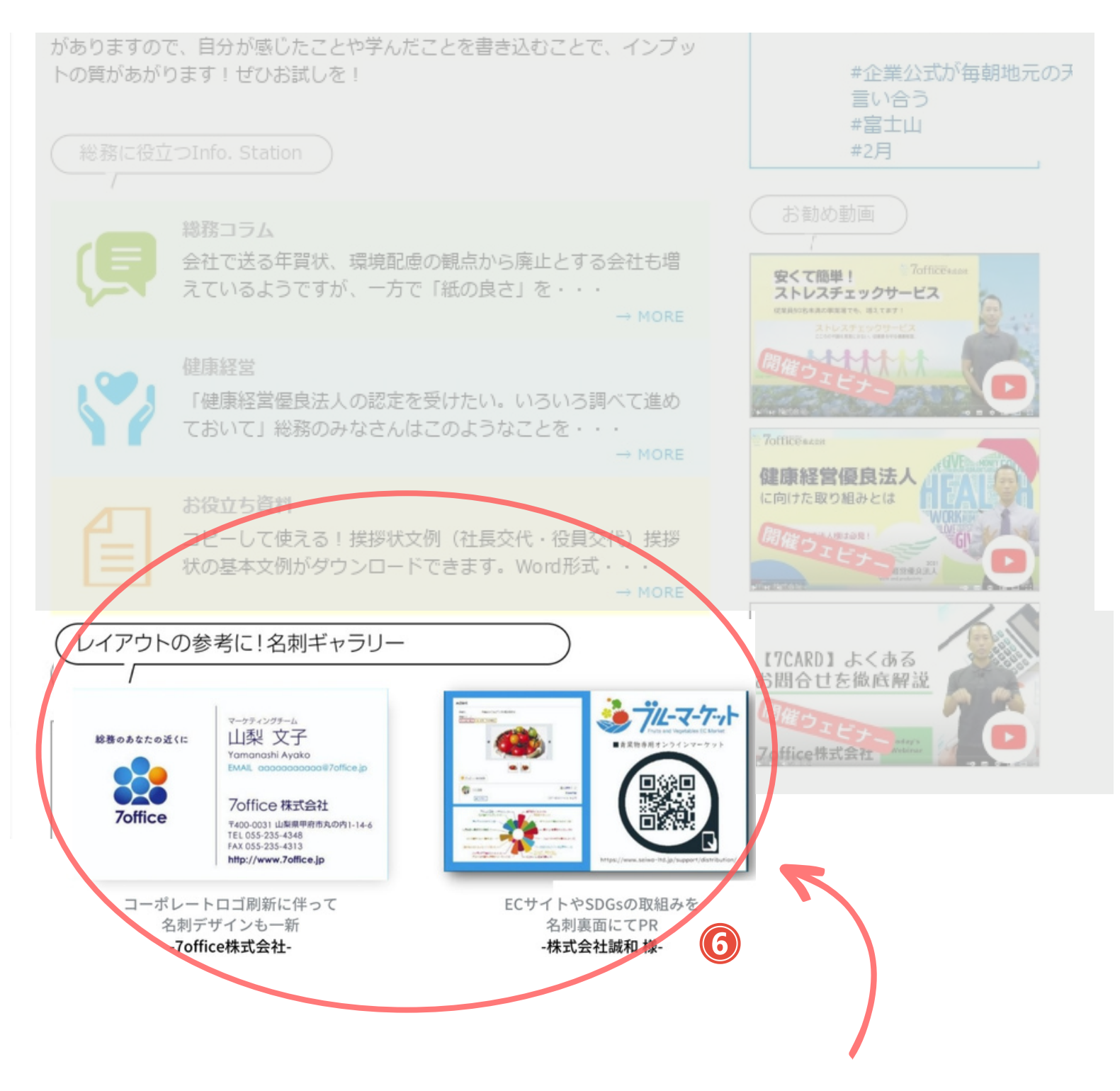

サイト下部には、名刺レイアウトの参考となる他社様の好 例ギャラリーを随時追加していきます。

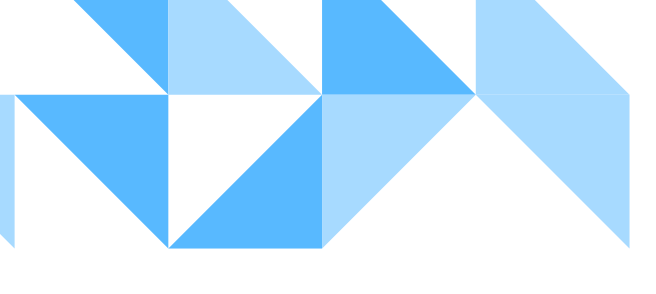

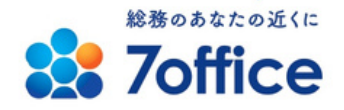

スマホ編も ご紹介 スマートフォンやタブレットにてご利用の場合は、下図の ような画面になります。ログイン後、下にスクロールして いただくと、サービス一覧が現れます。そこから7cardなど のサービスを選んでお進みください。

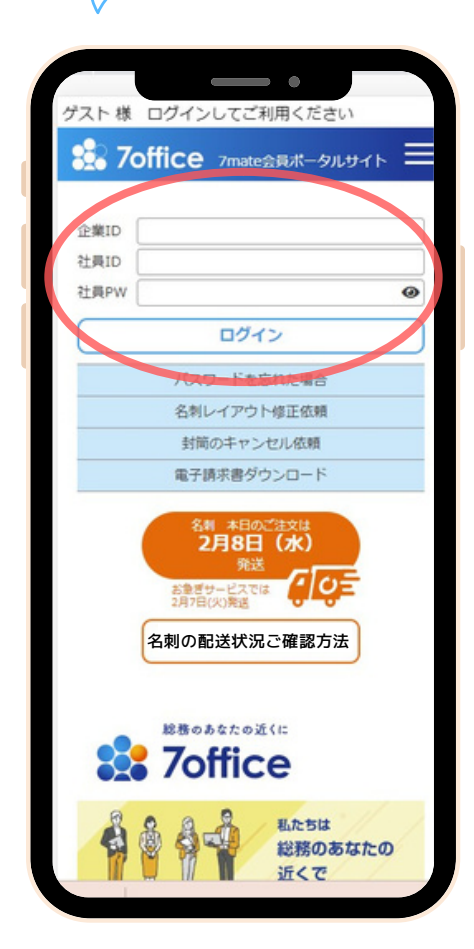

| /<br>2064 | 2023/02/01 | 【7封筒】単色カラー印 NI<br>刷 新発売のお知らせ                 |
|-----------|------------|----------------------------------------------|
| 8996¥)    | 2023/02/01 | コーボレートロゴについ NI<br>てのお知らせ                     |
| -         | 2023/01/25 | 非常に強い寒気の影響に NI<br>よる配送状況について                 |
| お知らせ      | 2023/01/25 | 採用担当者様向け「0円 NI<br>採用術WEBセミナー」<br>ご案内         |
| お知らせ)     | 2023/01/24 | 2023年春 7mate会員 NI<br>ポータルサイトをリニュ<br>ーアルいたします |
|           |            | → —y                                         |

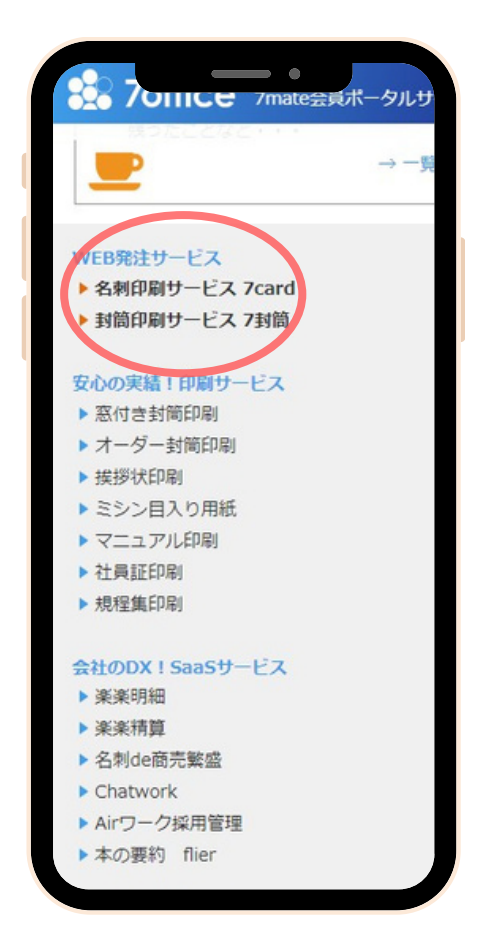

## https://www.7mate.jp/

(新サイトURLブックマークを、ぜひお願いいたします)

サイトのご紹介は以上となります。使い方についてなど、お気軽にお問い合 わせくださいませ。今後とも、よろしくお願い申し上げます。

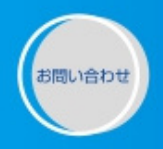

TEL 055-235-4348 FAX 055-235-4313 企業IDをお伝えいただくとスムーズです。

【電話対応時間】月~金曜日の9:00~18:00(土·日·祝日 年末年始を除く)

7mate ポータルは、 全国法人の総務担当者様をサポートし、 つながりを創り出す会員様専用サイトです。